# Guidance notes for Submission of Online Application Form for Assessment on Investment Requirements under the New Capital Investment Entrant Scheme

## 1) Introduction

# IHK-CIES02 Application for Assessment on Investment Requirements under the New Capital Investment Entrant Scheme

| 1) Introduction                                                            | Invest Hong Kong<br>The Government of the Hong Kong Special Administrative Region<br>of the Benelis Republic of China                                                                                                    |
|----------------------------------------------------------------------------|----------------------------------------------------------------------------------------------------|
| 2) Important<br>Announcement                                               | An Applicant should make sure that these documents are ready before submitting the                                                                                                    |
| 3) Application Reference<br>Number                                         | New Capital Investment Entrant Scheme         online         application         for         Assessment         on           Online Application for Assessment on Investment Requirements         Investment Requirements.         Investment Requirements.                                                                                                    |
| 4) Personal Particulars                                                    | Assessment on Investment Requirements<br>Upon your completion of making the committed investment within the specified investment timeforme, you are required to submit<br>application to the New CIES Office for verifying whether you have fulfilled the Investment Requirements of the New CIES. You must invest                                                                                                    |
| 5) Agent's Information                                                     | a minimum of HK\$27 million in the Permissible financial assets and/or real estate, and is required to place HK\$3 million into a CIES Investment Portfolio.                                                                                                    |
| Certified Public<br>6) Accountant (Practising)<br>and Fulfillment Document | For information on the Investment Requirements of the New CIES, please usit the New CIES website. Documents to be Submitted Online Copy of contract(s) made with the appointed financial intermediary(ies).                                                                                                    |
| 7) Holding Company<br>Managed by Family Office                             | Documents to be Submitted by Post/in Person after Online Submission<br>After submitting the online application, the following documents must be submitted by post/in person to the New CIES Office (Address:<br>15/F, Revenue Tower, 5 Gloucester Road, Wan Chai, Hong Kong) within seven calendar days. Please make sure you have the following<br>documents ready:                                                                         |
| 8) Financial Intermediary                                                  | (a) a Fulfillment document issued by a Certified Public Accountant ("CPA") (Practising) as defined in the <u>Accounting and Financial</u><br><u>Reporting Council Ordinance</u> (Cap. 588 of the Laws of Hong Kong) (including <u>Permissible Investment Assets Statement</u>                                                                                                    |
| 9) Permissible Investment<br>Assets                                        | <ul> <li>(b) statements issued by the appointed financial intermediary(ies) showing your investment in Permissible investment assets under the New CIES;</li> <li>(c) should you invest in real estate, proof of acquisition and relevant documents, e.g. Land Registry record, etc.; and</li> </ul>                                                                                                    |
| 10) Declaration of Applicant                                               | <ul> <li>(d) all relevant supporting documents (originals, or photocopies certified true by you, i.e. duly signed by you on the first and last pages of each set of supporting documents) stated in the Fulfillment document, including but not limited to the documents in paragraphs (b) and (c) above, e.g. bank statements or letters, documents proving fulfillment of all the conditions of Holding Company, etc., assisted</li> </ul> |
| 11) Signature of Applicant                                                 | in demonstrating your fulfillment of the Investment Requirements under the New CIES.                                                                                                    |
| 12) Statement of Purpose                                                   | For information on CPA (Practising) in Hong Kong, please visit the <u>Accounting and Financial Reporting Council webpage</u> .                                                                                                    |

## 1) Introduction (Continued)

An Applicant must check this box to confirm that he/she has prepared the necessary documents for application.

I have prepared the above necessary documents for application.

#### How to Start

Once you have prepared the above necessary documents, you can access the online service through the following link. Please select a form language. If you change the form language while filling in the form, you will have to fill in the form again.

Please ensure that the information you provide is correct. Incorrect information may render your application invalid.

#### Assistance and Further Information

If you need technical assistance in using the online service, you can contact the New CIES Office.

Address: 15/F, Revenue Tower, 5 Gloucester Road, Wan Chai, Hong Kong Telephone no.: (852) 3904 3001 E-mail: newcies@investhk.gov.hk Website: www.newcies.gov.hk

The opening hours are 9:00 a.m. to 12:30 p.m. and 1:30 p.m. to 5:00 p.m., Mondays to Fridays (closed on Saturdays, Sundays and public holidays).

The Frequently Asked Questions on application for the New CIES are available on the New CIES webpage a

|           |                                                                                 | An Applicant may choose to fill in a a attach a Saved Form file from his/h | New Form, or<br>er device and |
|-----------|---------------------------------------------------------------------------------|----------------------------------------------------------------------------|-------------------------------|
| l Want To | <ul> <li>G Start Filling in a New Form</li> <li>Fill in a Saved Form</li> </ul> | enter his/her pre-set password to contin<br>saved form.                    | nue filling in a              |
|           |                                                                                 |                                                                            |                               |

## 2) Important Announcement

An Applicant should read the Scheme Rules and the important notes carefully.

#### Application for Assessment on Investment Requirements under the New Capital Investment Entrant Scheme

Note:

- Please read the "Rules for the New Capital Investment Entrant Scheme" ("Scheme Rules") a carefully.
- (ii) Please complete this application in Chinese/English.
- (iii) Please ensure that all relevant parts are fully completed. Application will be considered on the basis of the information furnished on this application and on the documentary evidence provided.

Notwithstanding that you have already furnished the documents and information above, you may still be required to submit further supporting documents and information in connection with your application when necessary.

Warning: A person who knowingly and wilfully makes a statement or gives information which he/she knows to be false or does not believe to be true shall be guilty of an offence under the Laws of Hong Kong and the result of Assessment on Investment Requirements shall have no effect.

If an Applicant wishes to complete his/her application later, he/she can click the "Save" button on any relevant page of the application form. When the "Save Form" window pops up, the Applicant can set his/her own password and click "Save" again. The password-protected Saved Form file will be downloaded to his/her current device.

The Applicant can later attach his/her Saved Form file and enter his/her pre-set password again in the first page of the online application form to continue filling in his/her saved form.

|                                                                                    |                                                                       | *                                                                                |                                                                                 |                                                       |                                     |                                   |                       |                                           |                                       |                                                |           |
|------------------------------------------------------------------------------------|-----------------------------------------------------------------------|----------------------------------------------------------------------------------|---------------------------------------------------------------------------------|-------------------------------------------------------|-------------------------------------|-----------------------------------|-----------------------|-------------------------------------------|---------------------------------------|------------------------------------------------|-----------|
| 1 Sav                                                                              | e For                                                                 | m                                                                                |                                                                                 |                                                       |                                     |                                   |                       |                                           |                                       |                                                | ;         |
| This form<br>password<br>Caution:<br>form com<br>This syst<br>be aware<br>data can | data fi<br>to pro<br>Please<br>npletio<br>tem do<br>that it<br>not be | ile (the f<br>tect the<br>e secur<br>on by lo<br>bes not<br>f the file<br>recove | file) will I<br>file.<br>ely stor<br>ading tl<br>retain a<br>e is lost<br>ered. | the save<br>this f<br>the file.<br>Iny form<br>or the | ed into<br>file ar<br>n dat<br>pass | your o<br>ditsp<br>aasso<br>wordi | ciat<br>s fo          | word te<br>word te<br>ted with<br>rgotten | ce. Ple<br>o enal<br>n this<br>n, the | ease use<br>ble futur<br>file. Plea<br>entered | re<br>ase |
| ð                                                                                  | • Pa<br>• Pa<br>al                                                    | assword<br>assword<br>lowerca                                                    | l must be<br>I must be<br>se letter                                             | e at lea<br>e includ<br>and a                         | st 8 cl<br>ling a<br>specia         | naracte<br>numbe<br>Il chara      | ers<br>er, ai<br>acte | n upper<br>r                              | case                                  | etter,                                         |           |
| Passwore                                                                           | d *                                                                   |                                                                                  |                                                                                 |                                                       | 1                                   |                                   |                       |                                           |                                       |                                                |           |
| Confirm I                                                                          | Passw                                                                 | rord *                                                                           |                                                                                 |                                                       | ]                                   |                                   |                       |                                           |                                       |                                                |           |
|                                                                                    |                                                                       |                                                                                  |                                                                                 |                                                       | ~                                   |                                   |                       | Cano                                      | cel                                   | Save                                           | е         |

Back

Save

\* Mandatory fields

Next

## 3) Application Reference Number

| have received the Application Reference Nu                                      | nber for the New Capital Investment Entrant Scheme issued by InvestHK. *                                                |
|---------------------------------------------------------------------------------|----------------------------------------------------------------------------------------------------|
| • Yes                                                                           |                                                                                                    |
| <ul> <li>No, I only have the Transaction Reference N<br/>Assessment.</li> </ul> | umber from my previous online submission of the IHK-CIES01 Application for Net Asset                                    |
| Please refer to the email from Invest<br>fill in your Application Reference Nur | HK on "Acknowledgement of application (Application for Net Asset Assessment)" and nber.                                 |
|                                                                                 |                                                                                                    |
| Application Reference Number *                                                  |                                                                                                    |
| Application Reference Number *                                                  | If an Applicant selects "Yes", he/she is required to fill in the Application                                            |
| Application Reference Number *                                                  | If an Applicant selects "Yes", he/she is required to fill in the Application Reference Number allocated by InvestHK.    |
| Application Reference Number *                                                  | If an Applicant selects "Yes", he/she is required to fill in the Application<br>Reference Number allocated by InvestHK. |

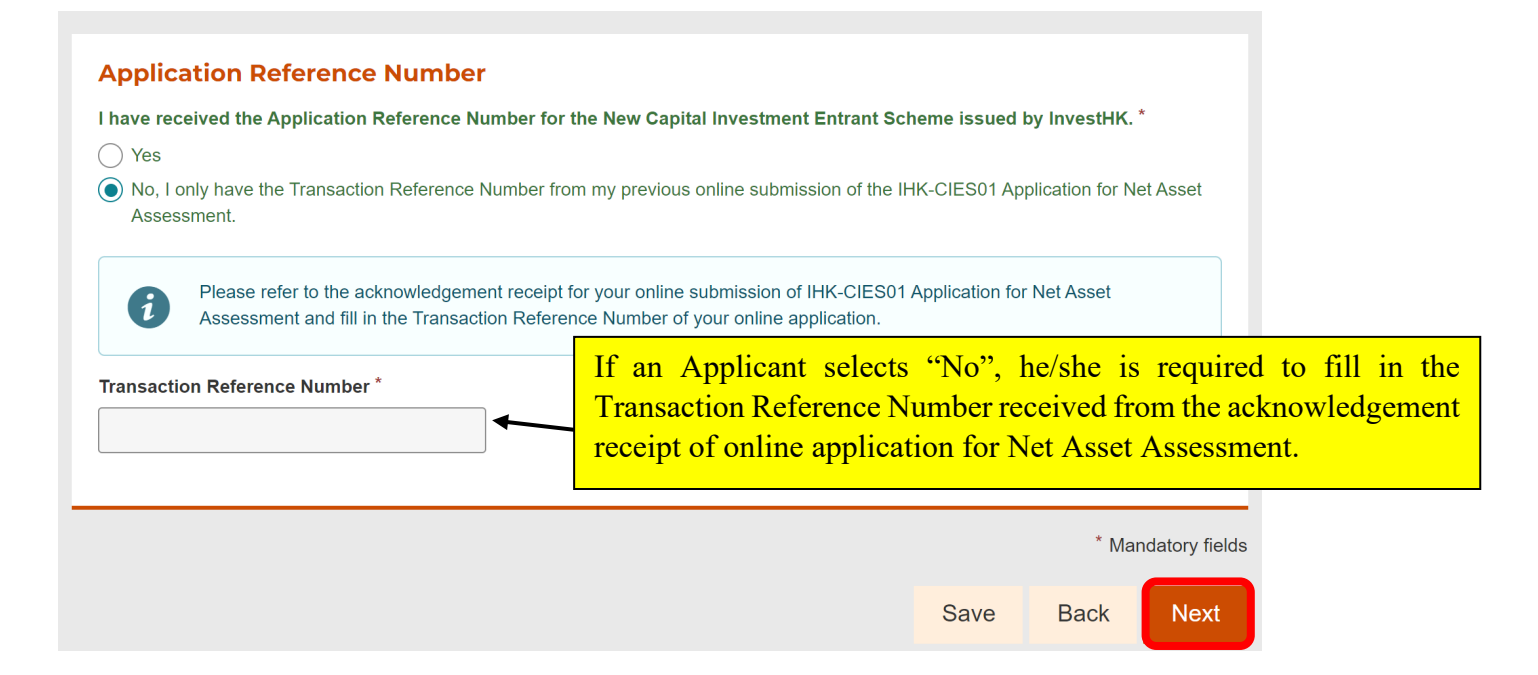

# **4) Personal Particulars**

| Please fill in your personal info                                                                         | rmation according to your travel document.                                                                                                    |
|----------------------------------------------------------------------------------------------------|----------------------------------------------------------------------------------------------------|
| Surname in English *                                                                                      |                                                                                                    |
| NEW                                                                                                    | An Applicant should input his/her<br>surname and given names according                                                                                                    |
| iven names in English *                                                                                   | to his/her travel document.                                                                                                    |
| CIES                                                                                                    |                                                                                                    |
| ate of birth                                                                                              |                                                                                                    |
| 2001-01-11                                                                                                |                                                                                                    |
|                                                                                                    |                                                                                                    |
|                                                                                                    |                                                                                                    |
| I only have year and/or mor                                                                               | th of birth.                                                                                                    |
| I only have year and/or mor                                                                               | nth of birth.                                                                                                    |
| ] I only have year and/or mor                                                                             | ith of birth.                                                                                                    |
| ] I only have year and/or mor                                                                             | nth of birth.                                                                                                    |
| ] I only have year and/or mor                                                                             | articulars                                                                                                    |
| ] I only have year and/or mor                                                                             | articulars                                                                                                    |
| ] I only have year and/or mor<br>Jpdate of Personal Pa<br>.fter submitting the application                | nth of birth.<br>Articulars                                                                                                    |
| ☐ I only have year and/or mor<br>Jpdate of Personal Pa<br>After submitting the application<br>) Yes (● No | articulars<br>a for Net Asset Assessment, do you have any updates on your personal particulars?*<br>An Applicant must check to confirm if he/she has any updates on his/ho                                                 |
| ] I only have year and/or mor<br>Ipdate of Personal Pa<br>fter submitting the application<br>) Yes () No  | articulars<br>a for Net Asset Assessment, do you have any updates on your personal particulars?*<br>An Applicant must check to confirm if he/she has any updates on his/he<br>personal particulars.                        |
| ] I only have year and/or mor<br>Jpdate of Personal Pa<br>fter submitting the application<br>) Yes   No   | articulars<br>articulars<br>a for Net Asset Assessment, do you have any updates on your personal particulars?*<br>An Applicant must check to confirm if he/she has any updates on his/he<br>personal particulars.          |
| ☐ I only have year and/or mor<br>Update of Personal Pa<br>After submitting the application<br>Yes         | articulars<br>n for Net Asset Assessment, do you have any updates on your personal particulars? *<br>An Applicant must check to confirm if he/she has any updates on his/he<br>personal particulars.<br>* Mandatory fields |

# 4) Personal Particulars (Continued) Update of Personal Particulars

| About Update of Perconal Particulars     Please leave it blank if the item is without changes or not applicable.  Chinese Name (if any)  If an Applic personal particulary | ant selects "Yes", he/sho                               |                                                                 |
|----------------------------------------------------------------------------------------------------|---------------------------------------------------------|-----------------------------------------------------------------|
| Chinese Name (if any)                                                                                                    | ant selects "Yes", he/sho                               |                                                                 |
| If an Applic                                                                                                    | ant selects "Yes", he/she<br>ticulars in the relevant b |                                                                 |
| Alias in Chinese (if any)                                                                                                    | ticulars in the relevant b                              | e is required to update his/he                                  |
| changes or r                                                                                                    | ot applicable, the Applica                              | ox(es). If the item is withou<br>ant should leave the box blank |
| Maiden surname in English (if applicable)                                                                                                    |                                                         |                                                                 |
|                                                                                                    |                                                         |                                                                 |
| Alias surname in English (if any)                                                                                                    |                                                         |                                                                 |
| Alias given names in English (if any)                                                                                                    |                                                         |                                                                 |
|                                                                                                    |                                                         |                                                                 |
| Sex Female                                                                                                    |                                                         |                                                                 |
| For unknown sex, please select both 'Male' and 'Female'.                                                                                                    |                                                         |                                                                 |
| Nationality / Place of domicile (applicable to Mainland, Macao and Taiwan reside                                                                                           | nts)                                                    |                                                                 |
| Please Choose 👻                                                                                                    |                                                         |                                                                 |
| Type of travel documents held                                                                                                    |                                                         |                                                                 |
| Please Choose                                                                                                    |                                                         |                                                                 |
|                                                                                                    |                                                         |                                                                 |
| Hong Kong Identity Card Number (if any) Date of issue (if any)                                                                                                    |                                                         |                                                                 |
|                                                                                                    |                                                         |                                                                 |
| Residential address                                                                                                    |                                                         |                                                                 |
|                                                                                                    |                                                         |                                                                 |
| Telephone no.                                                                                                    |                                                         |                                                                 |
| + Country Phone number                                                                                                    |                                                         |                                                                 |
| Personal e-mail address                                                                                                    |                                                         |                                                                 |
|                                                                                                    |                                                         |                                                                 |
| Correspondence address<br>If it is different from the residential address, you can provide your office address                                                             | or provide other correspondence address.                |                                                                 |
|                                                                                                    |                                                         |                                                                 |
| Other telephone no.                                                                                                    |                                                         |                                                                 |
| + Country - Phone number                                                                                                    |                                                         |                                                                 |
|                                                                                                    | * Mandatory fields                                      |                                                                 |
|                                                                                                    | Save Back Next                                          |                                                                 |

## 5) Agent's Information

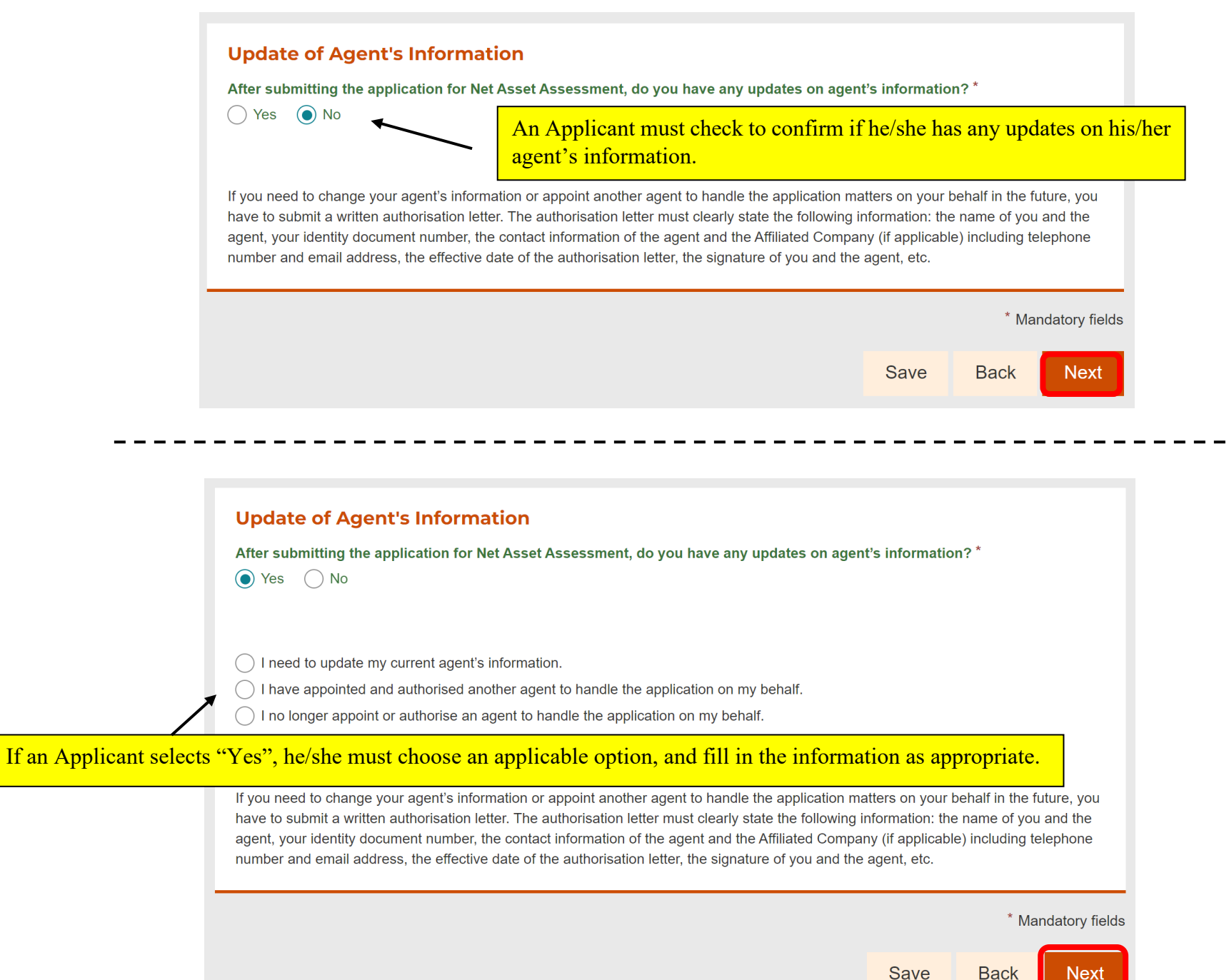

# 6) Certified Public Accountant (Practising) and Fulfillment Document

| gaged Cert<br>document. |
|-------------------------|
| gaged Cert<br>document. |
| gaged Cert<br>document. |
| gaged Cert<br>document. |
|                         |
|                         |
|                         |
|                         |
|                         |
|                         |
|                         |
|                         |
|                         |
|                         |
|                         |
|                         |
|                         |
| nce of                  |
| on for                  |
| n<br>o                  |

Save

Back

Next

# 7) Holding Company Managed by Family Office

\_ \_ \_ \_ \_ \_ \_

| Please refer to paragraphs 1.11 and 6.1 of the Scheme Rules of                                                                                                    |                                                                                                    |
|----------------------------------------------------------------------------------------------------|----------------------------------------------------------------------------------------------------|
| - Ferry Contraction of the second second sec | If an Applicant holds the Permissible investment assets thro                                                                                                    |
| Are all/part of the Permissible investment assets held in the name of a H                                                                                                    | a Holding Company which fulfills the conditions in paragr                                                                                                    |
| Scheme Rules?                                                                                                    | 1.11 of the Scheme Rules he/she is required to fill in                                                                                                    |
| Yes No                                                                                                    | information of the Holding Company concerned on the Eliz                                                                                                    |
| This Holding Company is required to fulfill the following conditions -                                                                                                    | information of the Holding Company concerned and the Eng                                                                                                    |
| <ol> <li>incorporated or registered in Hong Kong;</li> <li>wholly owned by you:</li> </ol>                                                                                                    | Single Family Office of the Applicant's family.                                                                                                    |
| (3) only holds Permissible investment assets;                                                                                                    |                                                                                                    |
| (4) In the form of Family-owned investment Holding Venicle (FIHV), of Family-owned investment Holding Venicle (FIHV), owned investment Holding Venicle (FIHV), owned investment Holding Venicle (FIHV), owned investment Holding Venicle (FIHV), owned (FIHV), owned (FIHV), owned (FIHV), owned (FIHV), owned (FIHV), owned (FIHV), owned (FIHV), owned (FIHV), owned (FIHV), owned (FIHV), owned (FIHV), owned (FIHV), ow    | d incurs at least HK\$2 million operating expenditure                                                                                                    |
| annually in Hong Kong to carry out the activities of FIHV: and                                                                                                    | name assate specified under Schadule ASC to the                                                                                                    |
| Inland Revenue Ordinance for the FIHV(s) of the family with an aggreg                                                                                                    | gate Net asset value of not less than HK\$240 million.                                                                                                    |
| Does your Holding Company fulfill all the above criteria?*                                                                                                    |                                                                                                    |
| ⊖Yes ⊖No                                                                                                    |                                                                                                    |
|                                                                                                    |                                                                                                    |
| Name of Holding Company *                                                                                                    |                                                                                                    |
|                                                                                                    |                                                                                                    |
|                                                                                                    |                                                                                                    |
| Business Registration No. of Company *                                                                                                    |                                                                                                    |
|                                                                                                    |                                                                                                    |
|                                                                                                    |                                                                                                    |
| Name of the Family Office *                                                                                                    |                                                                                                    |
| 1                                                                                                    |                                                                                                    |
|                                                                                                    |                                                                                                    |
|                                                                                                    |                                                                                                    |
| To the best of your knowledge is there any other Applicanties who has from                                                                                                    | re made investment under New CIES in the name of                                                                                                    |
| To the best of your knowledge, is there any other Applicant(s) who has/hav<br>another Holding Company managed by the same Eligible Single Family Offi                                                                                                    | re made investment under New CIES in the name of<br>fice, and already submitted an application to InvestHK                                                                                                    |
| To the best of your knowledge, is there any other Applicant(s) who has/have<br>another Holding Company managed by the same Eligible Single Family Offi<br>for assessment on Investment Requirements?*                                                                                                    | re made investment under New CIES in the name of<br>fice, and already submitted an application to InvestHK                                                                                                    |
| To the best of your knowledge, is there any other Applicant(s) who has/hav<br>another Holding Company managed by the same Eligible Single Family Offi<br>for assessment on Investment Requirements? *                                                                                                    | re made investment under New CIES in the name of fice, and already submitted an application to InvestHK                                                                                                    |
| To the best of your knowledge, is there any other Applicant(s) who has/hav<br>another Holding Company managed by the same Eligible Single Family Offi<br>for assessment on Investment Requirements? *                                                                                                    | re made investment under New CIES in the name of fice, and already submitted an application to InvestHK                                                                                                    |
| To the best of your knowledge, is there any other Applicant(s) who has/hav<br>another Holding Company managed by the same Eligible Single Family Offi<br>for assessment on Investment Requirements?*<br>• Yes No<br>Family Office Number for the New CIES of InvestHK (if any)                                                                                                    | re made investment under New CIES in the name of<br>fice, and already submitted an application to InvestHK                                                                                                    |
| To the best of your knowledge, is there any other Applicant(s) who has/hav<br>another Holding Company managed by the same Eligible Single Family Offi<br>for assessment on Investment Requirements?*<br>• Yes No<br>Family Office Number for the New CIES of InvestHK (if any)                                                                                                    | re made investment under New CIES in the name of<br>fice, and already submitted an application to InvestHK                                                                                                    |
| To the best of your knowledge, is there any other Applicant(s) who has/hav<br>another Holding Company managed by the same Eligible Single Family Offi<br>for assessment on Investment Requirements? *<br>• Yes No<br>Family Office Number for the New CIES of InvestHK (if any)                                                                                                    | re made investment under New CIES in the name of fice, and already submitted an application to InvestHK                                                                                                    |
| To the best of your knowledge, is there any other Applicant(s) who has/hav<br>another Holding Company managed by the same Eligible Single Family Offi<br>for assessment on Investment Requirements? *<br>• Yes No<br>Family Office Number for the New CIES of InvestHK (if any)<br>Please refer to the email from InvestHK on "Application from Holding<br>to other applicants from the same Eligible Single Family Office and fi                                                                                                    | re made investment under New CIES in the name of<br>fice, and already submitted an application to InvestHK                                                                                                    |
| To the best of your knowledge, is there any other Applicant(s) who has/hav<br>another Holding Company managed by the same Eligible Single Family Off<br>for assessment on Investment Requirements?*<br><ul> <li>Yes</li> <li>No</li> </ul> Family Office Number for the New CIES of InvestHK (if any) Please refer to the email from InvestHK on "Application from Holding<br>to other applicants from the same Eligible Single Family Office and fit                                                                                                    | re made investment under New CIES in the name of<br>fice, and already submitted an application to InvestHK                                                                                                    |
| To the best of your knowledge, is there any other Applicant(s) who has/hav<br>another Holding Company managed by the same Eligible Single Family Offi<br>for assessment on Investment Requirements?*<br>• Yes No<br>Family Office Number for the New CIES of InvestHK (if any)<br>Please refer to the email from InvestHK on "Application from Holding<br>to other applicants from the same Eligible Single Family Office and fi                                                                                                    | re made investment under New CIES in the name of<br>fice, and already submitted an application to InvestHK<br>g Company managed by Family Office" which was sent<br>fill in your Family Office Number.                                                                                                    |
| To the best of your knowledge, is there any other Applicant(s) who has/hav<br>another Holding Company managed by the same Eligible Single Family Offi<br>for assessment on Investment Requirements?*<br>• Yes No<br>Family Office Number for the New CIES of InvestHK (if any)<br>Please refer to the email from InvestHK on "Application from Holding<br>to other applicants from the same Eligible Single Family Office and fi<br>Note:<br>If you need to enter more than one Holding Company, you can separate them with                                                                                                    | re made investment under New CIES in the name of<br>fice, and already submitted an application to InvestHK<br>g Company managed by Family Office' which was sent<br>fill in your Family Otee Number.<br>If applicable, an Applicant should fill in th                                                                                                    |
| To the best of your knowledge, is there any other Applicant(s) who has/hav<br>another Holding Company managed by the same Eligible Single Family Offi<br>for assessment on Investment Requirements?*<br>• Yes No<br>Family Office Number for the New CIES of InvestHK (if any)<br>Please refer to the email from InvestHK on "Application from Holding<br>to other applicants from the same Eligible Single Family Office and fi<br>Note:<br>If you need to enter more than one Holding Company, you can separate them with                                                                                                    | re made investment under New CIES in the name of<br>fice, and already submitted an application to InvestHK<br>g Company marked by Family Office' which was sent<br>fill in your Family Otee Number.<br>If applicable, an Applicant should fill in th<br>Family Office number as assigned b                                                                                      |
| To the best of your knowledge, is there any other Applicant(s) who has/hav<br>another Holding Company managed by the same Eligible Single Family Offi<br>for assessment on Investment Requirements? *<br>• Yes No<br>Family Office Number for the New CIES of InvestHK (if any)<br>Please refer to the email from InvestHK on "Application from Holding<br>to other applicants from the same Eligible Single Family Office and fi<br>Note:<br>If you need to enter more than one Holding Company, you can separate them with                                                                                                    | re made investment under New CIES in the name of<br>fice, and already submitted an application to InvestHK<br>g Company manned by Family Office' which was sent<br>fill in your Family Office which was sent<br>th ;.<br>If applicable, an Applicant should fill in th<br>Family Office number as assigned b<br>InvestHK in this box.                                           |
| To the best of your knowledge, is there any other Applicant(s) who has/hav<br>another Holding Company managed by the same Eligible Single Family Offi<br>for assessment on Investment Requirements? *<br>• Yes No<br>Family Office Number for the New CIES of InvestHK (if any)<br>Please refer to the email from InvestHK on "Application from Holding<br>to other applicants from the same Eligible Single Family Office and fi<br>Note:<br>If you need to enter more than one Holding Company, you can separate them wit                                                                                                    | re made investment under New CIES in the name of<br>fice, and already submitted an application to InvestHK<br>g Company manued by Family Office" which was sent<br>fill in your Family Office Twhich was sent<br>in pour Family Office Twhich was sent<br>th ;.<br>If applicable, an Applicant should fill in th<br>Family Office number as assigned b<br>InvestHK in this box. |
| To the best of your knowledge, is there any other Applicant(s) who has/hav<br>another Holding Company managed by the same Eligible Single Family Offi<br>for assessment on Investment Requirements?*<br>• Yes No<br>Family Office Number for the New CIES of InvestHK (if any)<br>Please refer to the email from InvestHK on "Application from Holding<br>to other applicants from the same Eligible Single Family Office and fi<br>Note:<br>If you need to enter more than one Holding Company, you can separate them wit                                                                                                    | re made investment under New CIES in the name of<br>fice, and already submitted an application to InvestHK<br>g Company man red by Family Office" which was sent<br>fill in your Family Office which was sent<br>if applicable, an Applicant should fill in the<br>Family Office number as assigned b<br>InvestHK in this box.                                                  |

# 8) Financial Intermediary

| 8a) Designated Account in Own Name and Financial Intermediary         Please refer to paragraph 6.1(a)(ii) of the Scheme Rulese.         ✓ I hold part/all of the Permissible investment assets in a designated account in my own name. | If an Applicant holds the Permissible investment assets in the designated account(s) in his/her own name, he/she is required to select the appropriate category(ies) and fill in the information of the appointed financial intermediary(ies). |
|----------------------------------------------------------------------------------------------------|----------------------------------------------------------------------------------------------------|
| Authorised institution as defined in the Banking Ordinance (Cap. 155 of the Laws of Hong Ko                                                                                                    | ang)                                                                                                    |
| Corporation licensed to perform Type 1 or 9 regulated activities under the Securities and Future Laws of Hong Kong)                                                                                                    | ures Ordinance (Cap. 571 of the                                                                                                    |
| <ul> <li>Insurer permitted to carry on Class C business as specified in Part 2 of Schedule 1 under the of the Laws of Hong Kong)</li> <li>I have not opened a designated account in my own name.</li> </ul>                             | An Applicant who has not opened any designated account in his/her own name must check here.                                                                                                    |
| 8b) Designated Account in Name of Holding Company and Financia                                                                                                    | I Intermediary                                                                                                    |
| Please refer to paragraphs 1.11 and 6.1(a)(ii) of the <u>Scheme Rules</u> .  ✓ I hold part/all of the Permissible investment assets in a designated account in the name of a f paragraph 1.11 of the Scheme Rules.                      | If an Applicant holds the Permissible investment assets in the<br>designated account(s) in the name of a Holding Company,<br>he/she is required to select the appropriate category(ies) and fill                                               |
| Authorised institution as defined in the Banking Ordinance (Cap. 155 of the Laws of Hong Ko                                                                                                    | <sup>ing</sup> in the information of the appointed financial intermediary(les).                                                                                                    |
| Corporation licensed to perform Type 1 or 9 regulated activities under the Securities and Futu<br>Laws of Hong Kong)                                                                                                    | ures Ordinance (Cap. 571 of the                                                                                                    |
| Insurer permitted to carry on Class C business as specified in Part 2 of Schedule 1 under the of the Laws of Hong Kong)                                                                                                    | Insurance Ordinance (Cap. 41                                                                                                    |
| Note:<br>If you need to enter the Financial Intermediaries for more than one Holding Company, you can separate                                                                                                    | them with ;.                                                                                                    |
| I have not opened a designated account in the name of a Holding Company.                                                                                                    | An Applicant who has not opened any designated account in<br>the name of a Holding Company must check here.                                                                                                    |
|                                                                                                    | Save Back Next                                                                                                    |

# 8) Financial Intermediary (Continued)

| After selecting the appropri<br>to fill in the information of t<br>the boxes provided.                                                                                                    | iate category(ies), an Applicant is required<br>the appointed financial intermediary(ies) in                                                                                                    |
|----------------------------------------------------------------------------------------------------|----------------------------------------------------------------------------------------------------|
| 8a) Designated Account in Own Name and Financial Intermediary                                                                                                    | 8b) Designated Account in Name of Holding Company and Financial Intermediary                                                                                                    |
| Please refer to paragraph 6.1(a)(ii) of the <u>Scheme Rules</u> .  I hold part/all of the Permissible investment assets in a designated account in my own parme.                                                                                                    | Please refer to paragraphs 1.11 and 6. (a)(ii) of the <u>Scherne Rules</u> .<br>✓ I hold part/all of the Permissible investment assets in a designated account in the name of a Holding Company as defined in paragraph 1.11 of the Scheme Rules.                                                                                                    |
| Authorised institution as defined in the Banking Ordinance (Cap. 155 of the Laws of Hong Kong)                                                                                                    | Authorised institution as defined in the Banking Ordinance (Cap. 155 of the Laws of Hong Kong)                                                                                                    |
| Name of financial intermediary * Account no. *                                                                                                    | Name of financial intermediary * Account no. *                                                                                                    |
| ABC BANK ABCD1234                                                                                                    | ABC BANK ABCD1234                                                                                                    |
| Name of contact nerson * Post title *                                                                                                    | Name of contact person * Post title *                                                                                                    |
| CHAN TAI MAN                                                                                                    | CHAN TAI MAN MANAGER                                                                                                    |
| Telephone no. *<br>+ 852 3904 3001 (Ext. (if any))<br>Email address *                                                                                                    | Telephone no. *<br>* 852 - 3904 3001 (Ext. (if any) ) Email address * newcies@investhk.gov.hk                                                                                                    |
| newcies@investhk.gov.hk                                                                                                    | Upload the contract with the financial intermediary *                                                                                                    |
| Upload the contract with the financial intermediary*  Choose a file or drag it here Accept file format PDF Size up to 3.0 MB  Accept file format PDF Choose a file or drag it here Accept file format PDF Choose a file or drag it here Choose a file or drag it here Choose a file | the the control of the control of th |
| Corporation licensed to perform Type 1 or 9 regulated activities under the Securities and Futures Ordinance (Cap. 571 of the Laws of Hong Kong)                                                                                                    | Insurer permitted to carry on Class C business as specified in Part 2 of Schedule 1 under the Insurance Ordinance (Cap. 41 of the Laws of Hong Kong)                                                                                                    |
| Insurer permitted to carry on Class C business as specified in Part 2 of Schedule 1 under the Insurance Ordinance (Cap. 41 of the Laws of Hong Kong)                                                                                                    | Note:<br>If you need to enter the Financial Intermediaries for more than one Holding Company, you can separate them with ;.                                                                                                    |
| I have not opened a designated account in my own name.                                                                                                    | I have not opened a designated account in the name of a Holding Company.                                                                                                    |

## 9) Permissible Investment Assets

#### **Permissible Investment Assets**

You, whether or not in combination with investment(s) in real estate, have to hold the investment in the Permissible financial assets in designated account(s) in your own name and/or in the name of your Holding Company to be operated by eligible financial intermediary(ies).

Please fill in the sub-total of Hong Kong Dollar (HK\$) equivalent of the following Permissible Investment Assets that you have invested in Hong Kong in accordance with your Permissible Investment Assets Statement:

#### (1) Investment in Permissible Financial Assets

Please refer to paragraph 5.1(a)-(f) of the Scheme Rules d.

HK\$ equivalent of sub-total amount invested

| (a) Equities                                                                              | An Applicant must fill in the value of his/her investment in the<br>Permissible financial assets in Hong Kong Dollar (HK\$) of<br>HK\$ equivalent. |
|-------------------------------------------------------------------------------------------|----------------------------------------------------------------------------------------------------|
| (b) Debt securities                                                                       |                                                                                                    |
| HK\$ equivalent                                                                           |                                                                                                    |
| (c) Certificates of deposits                                                              |                                                                                                    |
| HK\$ equivalent                                                                           |                                                                                                    |
| (d) Subordinated debt                                                                     |                                                                                                    |
| HK\$ equivalent                                                                           |                                                                                                    |
| (e) Eligible Collective Investment Schemes                                                |                                                                                                    |
| Please click if applicable                                                                |                                                                                                    |
| (f) Ownership interest in limited partnership fund<br>(Cap. 637 of the Laws of Hong Kong) | ds ("LPFs") registered under the Limited Partnership Fund Ordinance                                                                                |
| Please click if applicable                                                                |                                                                                                    |
|                                                                                           |                                                                                                    |
|                                                                                           |                                                                                                    |
| 27000000                                                                                  | ANCIAL ASSETS:                                                                                                    |

# 9) Permissible Investment Assets (Continued)

| Please refer to paragraph 5.2 of the <u>Scheme Rule</u><br>The real estate should be held in your own name o<br>being the sole shareholder (including Holding Com                                                          |                                                                                                    |
|----------------------------------------------------------------------------------------------------|----------------------------------------------------------------------------------------------------|
| and residential real estate mean "non-residential pr<br>Ordinance (Cap. 117 of the Laws of Hong Kong) re                                                                                                    | esor.<br>or through a sole proprietorship under your name, or through a company of which you<br>apany as defined in paragraph 1.11 of the Scheme Rules). Non-residential real estate<br>roperty" and "residential property" as defined in section 29A of the Stamp Duty<br>espectively. |
| HK\$ equivalent of sub-total amount invested (Net v                                                                                                    | value excluding mortgage amounts (if applicable))                                                                                                    |
| Non-residential Real Estate<br>HK\$ equivalent<br>Residential Real Estate                                                                                                    | An Applicant is required to fill in the value of his/her investment<br>the real estate (if applicable) in HK\$ or HK\$ equivalent.                                                                                                    |
| SUB-TOTAL OF REAL ESTATE:                                                                                                    |                                                                                                    |
| <ul> <li>(3) CIES Investment Portfolio</li> <li>Please refer to paragraphs 5.3 and 5.4 of the <u>Schee</u></li> <li>✓ I have deposited cash of HK\$3 million to the for subsequent placing into the CIES Invest</li> </ul> | eme Rulesce.<br>e following designated account opened with my appointed financial intermediary<br>tment Portfolio. *<br>An Applicant is required to fill in the information of the deposit                                                                                              |
| ABC BANK                                                                                                    | to be placed into the CIES Investment Portfolio.                                                                                                    |
| Account no. * ABCD1234 Date of deposit *                                                                                                    |                                                                                                    |
| 2025-03-01                                                                                                    |                                                                                                    |
| 2025-03-01                                                                                                    | assets ( (1) + (2) + (3) )                                                                                                    |
| 2025-03-01                                                                                                    | assets ( (1) + (2) + (3) )                                                                                                    |
| 2025-03-01                                                                                                    | assets ( (1) + (2) + (3) )<br>* Mandatory fields                                                                                                    |

#### **Declaration of Applicant**

- I declare that the information given in the application and all the supporting documents is correct, complete and true to the best of my knowledge and belief.
- (ii) I declare that in relation to Paragraph 5 of the Rules for the New Capital Investment Entrant Scheme, the Permissible investment assets under the New Capital Investment Entrant Scheme stated in the Fulfillment document submitted for this application are under my absolute beneficial entitlement and the purchase price(s) for the aforesaid Permissible investment asset(s) is/are paid out of my and/or my Holding Company's bank account and own monies.
- (iii) I consent to the making of any enquiries necessary for the processing of this application.
- (iv) I consent to releasing my information to my appointed bodies, as well as any government bureaux, departments and any other public or private organisations inside or outside the Hong Kong Special Administrative Region ("HKSAR") for the purpose of processing of this application.
- (v) I authorise all government departments or authorities, other quasi-government organisations and the Hong Kong Investment Corporation Limited and its appointed organisations to release any record or information which Invest Hong Kong of the Government of the HKSAR may require for the processing of this application.
- (vi) I understand that the Director-General of Investment Promotion has absolute discretion to approve or disapprove this application.
- (vii) I understand that any investment in Hong Kong is and remains my sole decision and responsibility. The Government of the HKSAR and the Director-General of Investment Promotion shall not be liable for any loss on my investment pursuant to the New Capital Investment Entrant Scheme howsoever arising.
- (viii) I have read and understood the Rules for the New Capital Investment Entrant Scheme and I hereby undertake to abide by them if permitted to remain in Hong Kong as an Entrant under the New Capital Investment Entrant Scheme. I understand that failure to comply with the Rules for the New Capital Investment Entrant Scheme will render my application not being considered and my entitlement under the New Capital Investment Entrant Scheme being discontinued.
- I have read the provisions of this Declaration carefully and fully understood my obligations and liabilities under this Declaration.\*

An Applicant must check the box to confirm that he/she has read the provisions of the Declaration carefully and fully understood his/her obligations and liabilities under the Declaration.

Save Back

ds

Next

## **<u>11) Signature of Applicant</u>**

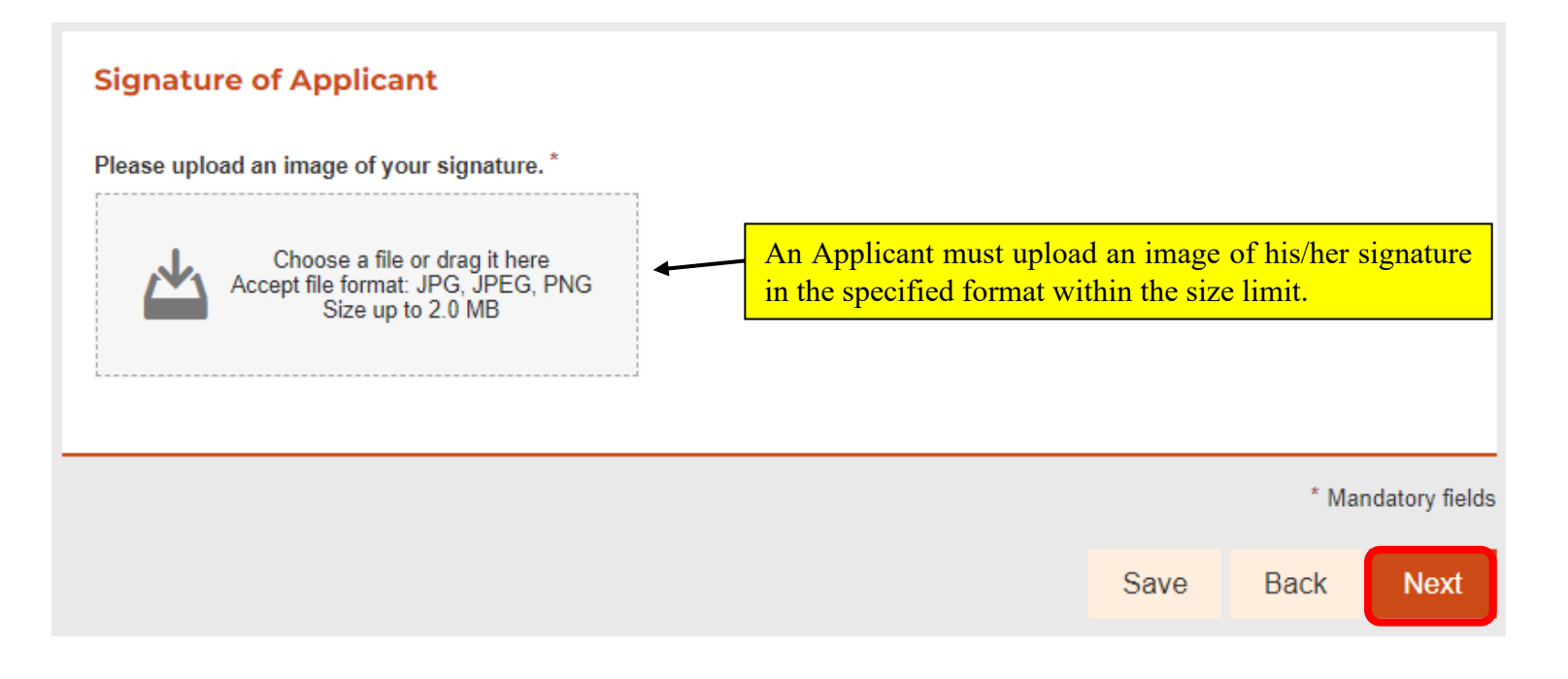

## 12) Statement of Purpose

# An Applicant shall read the Statement of Purpose for Collection of Personal Data carefully.

1. Purpose of Collection The personal data provided in the application will be used by Invest Hong Kong for one or more of the following purposes:

1. to process your application;

**Statement of Purpose** 

- 2. for statistics and research purposes on the condition that the resulting statistics or results of the research will not be made available in a form which will identify the data subjects or any of them; and
- 3. any other legitimate purposes as may be required, authorised or permitted by law.

The provision of personal data by means of this application is voluntary. If you do not provide sufficient information, we may not be able to process your application or to conduct the record search or positively identify the record.

#### 2. Classes of Transferees

The personal data you provide may be disclosed to any government bureaux, departments and any other public or private organisations inside or outside the Hong Kong Special Administrative Region for the purposes mentioned above.

#### 3. Access to Personal Data

You have a right to request access to and correction of your personal data as provided for in sections 18 and 22 and Principle 6 of Schedule 1 of the Personal Data (Privacy) Ordinance (Chapter 486). Your right of access includes the right to obtain a copy of your personal data provided in the application subject to payment of a fee.

Enquiries concerning the personal data collected by means of the application, including making of access and corrections, should be addressed to:

Head of Corporate Services, Invest Hong Kong

Address: 25/F, Fairmont House, 8 Cotton Tree Drive, Central, Hong Kong Telephone no.: (852) 3107 1073 E-mail address: data-protection@investhk.gov.hk

#### 4. General Enquiries

For general enquiries, please contact us at:

Telephone no.: (852) 3904 3001 E-mail address: newcies@investhk.gov.hk Website: www.newcies.gov.hk

\* Mandatory fields

## 13) Documents to be Submitted by Post/in Person after Online Submission

An Applicant must submit the required documents within seven calendar days by post/ in person to the New CIES Office after submitting the online application.

### Documents to be Submitted by Post/in Person after Online Submission

After submitting the online application, the following necessary documents must be submitted within seven calendar days by post/in person to the New CIES Office (Address: 15/F, Revenue Tower, 5 Gloucester Road, Wan Chai, Hong Kong). If you fail to submit the documents within the deadline, it may render your application invalid and you will have to resubmit the online application:

- (a) a Fulfillment document issued by a Certified Public Accountant ("CPA") (Practising) as defined in the Accounting and Financial Reporting Council Ordenance (Cap. 588 of the Laws of Hong Kong) (including Permissible Investment Assets Statement)<sup>#</sup>;
- (b) statements issued by the appointed financial intermediary(ies) showing your investment in Permissible investment assets under the New CIES;
- (c) should you invest in real estate, proof of acquisition and relevant documents, e.g. Land Registry record, etc.; and
- (d) all relevant supporting documents (originals, or photocopies certified true by you, i.e. duly signed by you on the first and last pages of each set of supporting documents) stated in the Fulfillment document, including but not limited to the documents in paragraphs (b) and (c) above, e.g. bank statements or letters, documents proving fulfillment of all the conditions of Holding Company, etc., assisted in demonstrating your fulfillment of the Investment Requirements under the New CIES.

\*No more than 14 calendar days may elapse between the date of issue of the Fulfillment document and the date you lodge this application for Assessment on Investment Requirements.

\* Mandatory fields

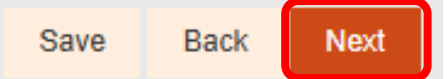

# 14) Review & Confirm

| Documents to be Submitted by Post/in Person after Online Submission                                                                                                    |                                            |
|----------------------------------------------------------------------------------------------------|--------------------------------------------|
| After submitting the online application, the following necessary documents must be submitted within seven calendar days by<br>post/in person to the New CIES Office (Address: 15/F, Revenue Tower, 5 Gloucester Road, Wan Chai, Hong Kong). If you fail to submit<br>the documents within the deadline, it may render your application invalid and you will have to resubmit the online application:                                                                                                    |                                            |
| <ul> <li>(a) a Fulfillment document issued by a Certified Public Accountant ("CPA") (Practising) as defined in the Accounting and Financial Reporting Council Ordinance (Cap. 588 of the Laws of Hong Kong) (including Permissible Investment Assets Statement)<sup>#</sup>;</li> <li>(b) statements issued by the appointed financial intermediary(ies) showing your investment in Permissible investment assets under the New CIES;</li> <li>(c) should you invest in real estate, proof of acquisition and relevant documents, e.g. Land Registry record, etc.; and</li> <li>(d) all relevant supporting documents (originals, or photocopies certified true by you, i.e. duly signed by you on the first and last pages of each set of supporting documents) stated in the Fulfillment document, including but not limited to the documents in paragraphs (b) and (c) above, e.g. bank statements or letters, documents proving fulfillment of all the conditions of Holding Company, etc., assisted in demonstrating your fulfillment of the Investment Requirements under the New CIES.</li> </ul>                                                                                                    |                                            |
| *No more than 14 calendar days may elapse between the first first | nary carefully and<br>ent email for future |
| Submission Acknowledgement Please provide your email address to receive acknowledgement email for future reference: Email* If an Applicant wishes to amend the information, he/she can                                                                                                    |                                            |
| click "Back" to return to the respective page.                                                                                                    | lds                                        |

# 14) Review & Confirm (Continued)

|    |                                                                                                    |       | d voi                 | ,<br>i invest in non-residential rea | al estate proof of acquisitio         | on and re |
|----|----------------------------------------------------------------------------------------------------|-------|-----------------------|--------------------------------------|---------------------------------------|-----------|
|    | Confirm                                                                                                    | ×     | ument con se          | 🔥 САРТСН                             | A In-Progress                         | nent, ir  |
|    | Commun                                                                                                    |       | c) ab<br>nent i       |                                      | , , , , , , , , , , , , , , , , , , , | nking fa  |
| Co | onfirm Submit?                                                                                                    |       | han 1<br>nent         | n <sub>r</sub> S                     | JW                                    | f the F   |
| L  | Cancel                                                                                                    |       | s <b>io</b><br>vide y | Enter text from ima                  | ge 🔁                                  | r future  |
| E  | imail *                                                                                                    |       | Dinve                 | esthk.gov.hk                         |                                       |           |
|    | Once "OK" is selected, the CAPTCHA test will appear on the scre<br>submission.                                                                                                   | een f | or comp               | letion before                        |                                       |           |
|    | If any information in the online application form has to be revised after submission, an Applicant should contact the New CIES Office by email (newcies@investhk.gov.hk)         |       |                       |                                      | * Mandatory fie                       | elds      |
|    | instead of submitting another online application form. Duplicate submissions of only<br>application form may result in confusion and a significant delay in the assessment proce |       |                       | ns of online<br>ent process.         | Submit                                | i.        |

## 15) Acknowledgement

## **Submission Details**

Thank you for using our e-Form service. Your submission has been received and will be forwarded to the concerned bureau, department or organisation for processing. Please quote the transaction reference number below for future communication related to this submission, including any enquiries or subsequent submission of supporting documents.

Print / Download Submitted Form

An Applicant should print and download his/her submitted form after he/she completes the online application for future reference.

Submission Date and Time (YYYY-MM-DD HH:MM)

#### Transaction Reference Number

IHK0020573T21AC8

Should you have any enquiries, please contact the respective bureau, department or organisation -New Capital Investment Entrant Scheme Office Telephone no.: 3904 3001 Email: newcies@investhk.gov.hk